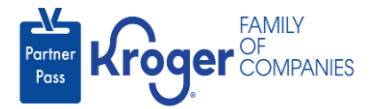

## **Forgot Password**

- 1. Navigate to <a href="https://partnerpass.krogerapps.com/">https://partnerpass.krogerapps.com/</a>
- 2. Enter your **Email Address** (A).
- 3. Click **Next** (B).

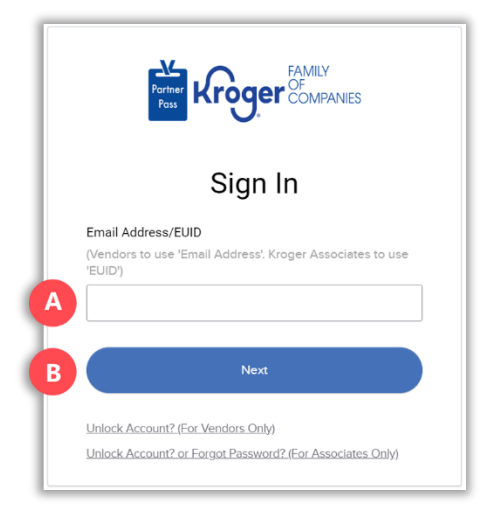

4. Click Forgot Password? (C).

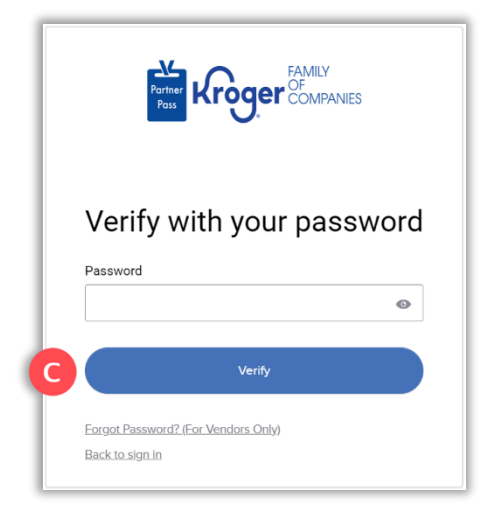

5. On your device, click **Yes, it's me**.

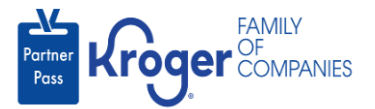

- 6. On the Partner Pass screen, enter the **answer to your security question** (D).
- 7. Click Verify (E).

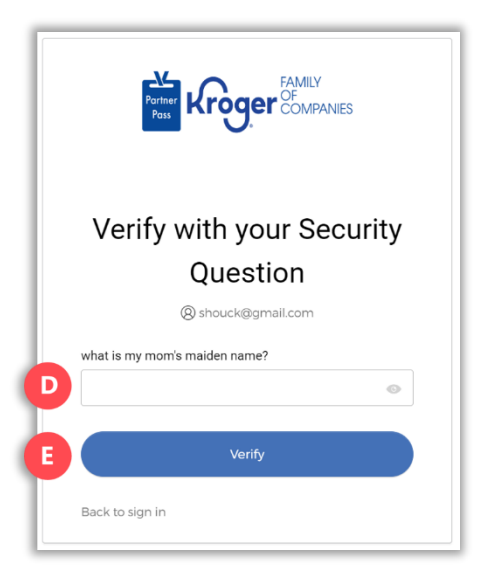

8. Following the on-screen password requirements, enter your password (F), re-enter your password (G), and click Reset Password (H).

|                                                                                                    | Partner<br>Pass Kroger Companies                                                                                                    |
|----------------------------------------------------------------------------------------------------|----------------------------------------------------------------------------------------------------|
| Re                                                                                                    | eset your password                                                                                                    |
| Password                                                                                                    | d requirements:                                                                                                    |
| <ul> <li>At leas</li> <li>A lowe</li> <li>An upp</li> <li>A num</li> <li>A syml</li> <li>No par</li> <li>Does n</li> <li>Does n</li> <li>Your p</li> <li>passwo</li> <li>At leas</li> <li>chang</li> </ul> | tt 12 characters<br>tracse letter<br>percase letter<br>ber<br>tot<br>tot fyour username<br>tot include your first name<br>tot include your first name<br>assword cannot be any of your last 4<br>ords<br>tt 12 hour(s) must have elapsed since you la<br>ed your password<br>word |
| Re-enter p                                                                                                    | password                                                                                                    |
| Sign r                                                                                                    | ©                                                                                                    |
|                                                                                                    | Reset Password                                                                                                    |
| Back to si                                                                                                    | an in                                                                                                    |

9. You are now logged into Partner Pass.